## **Chreos Background Image Help and Information Sheet**

To Add or Edit the background setting in Chreos go to Maintenance | Setup | Define extra data fields (Fig 1.),

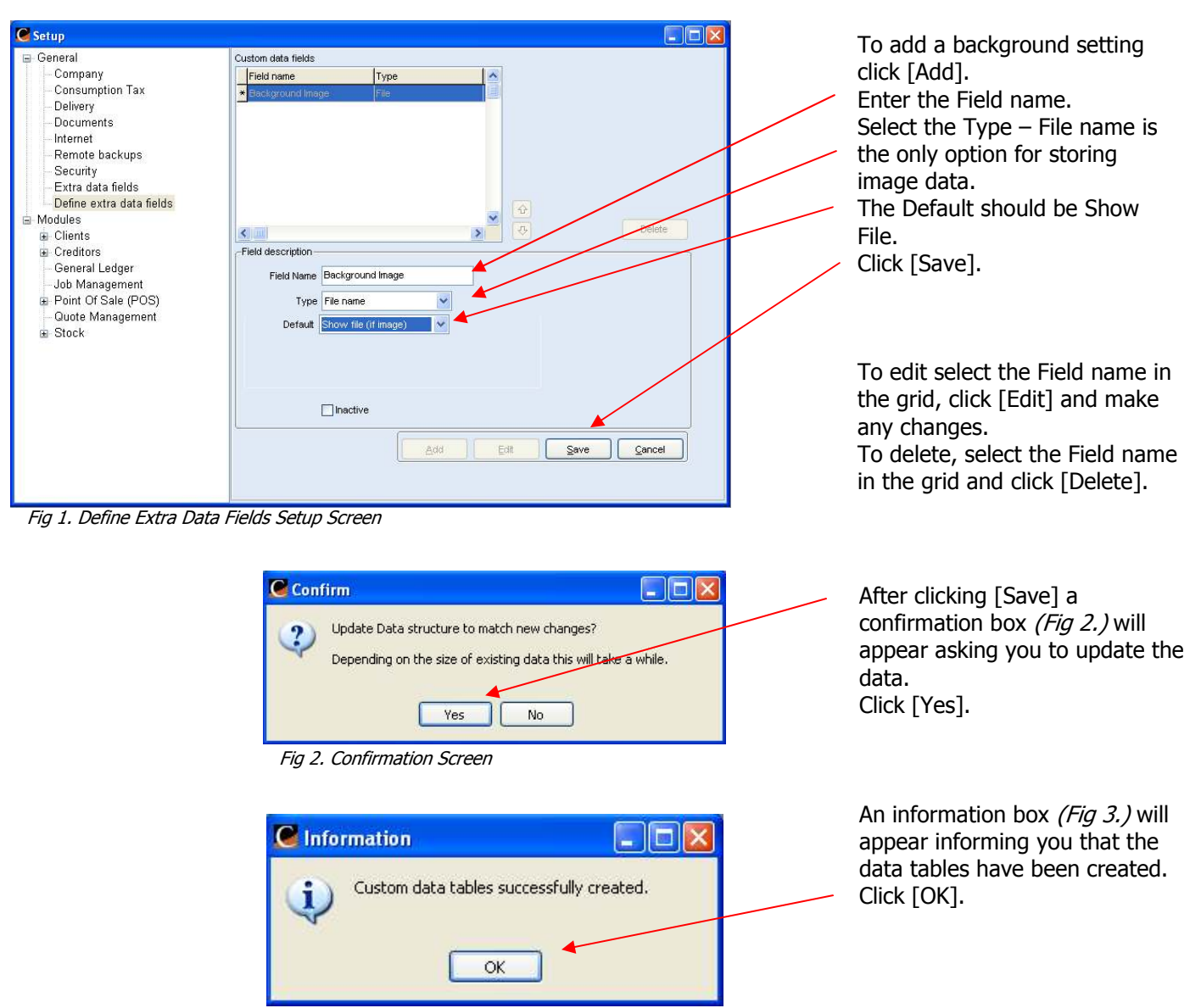

## **Define Extra Data Fields for Background Images**

Fig 3. Information Screen

After clicking [OK] you will be taken to the "Extra Data Fields" screen (Fig 4.) to browse for the file you want to use.

## **Extra Data Fields**

The "Custom extra fields" already contains "Company logo for reports" as a default.

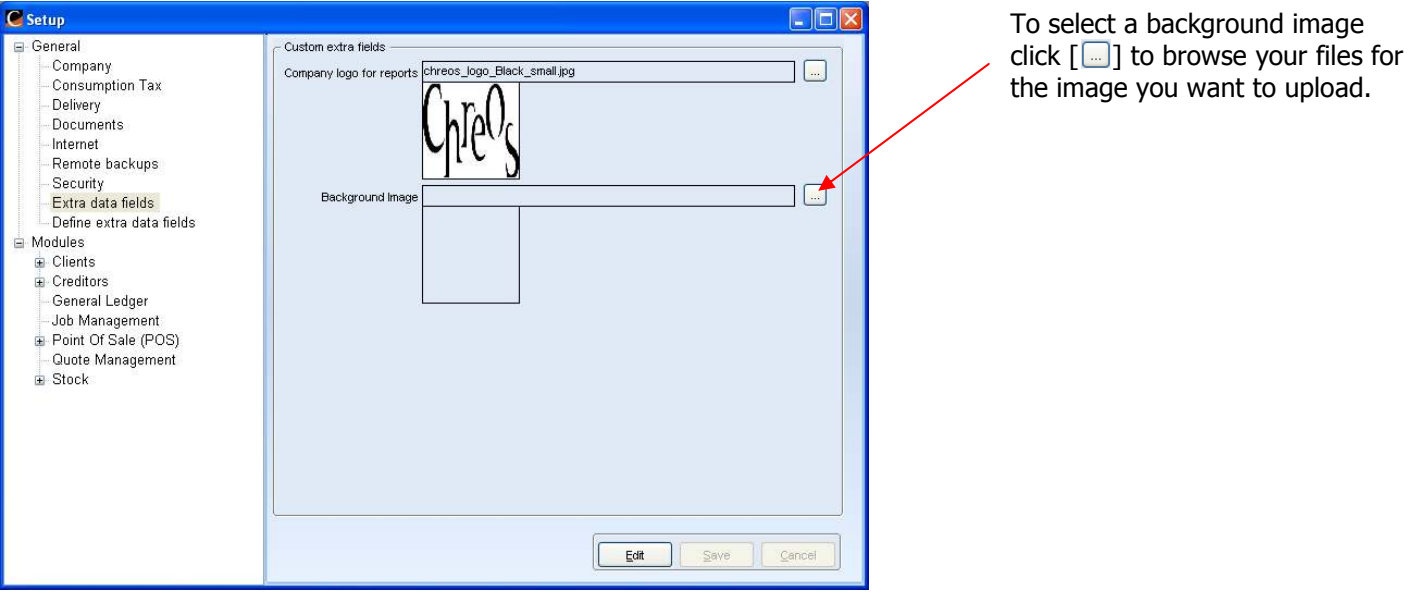

Fig 4. Extra Data Fields Screen

| Look in:                                          | 🚞 Images                                                                                                    | ×                                                                                                    | G 🔊 📂 🛄- |                        | (128×113) | à |                                                                                  |
|---------------------------------------------------|----------------------------------------------------------------------------------------------------|----------------------------------------------------------------------------------------------------|----------|------------------------|-----------|---|----------------------------------------------------------------------------------|
| My Recent<br>Documents<br>Desktop<br>My Documents | Chreos 3 logo<br>Licons<br>Swimmer<br>Abort3.bmp<br>Abort3.bmp<br>Acrobat.BMP<br>Acrobat.BMP<br>Ad.bmp<br>Ad.bmp<br>Ad.bmp<br>Al.bmp<br>Apparel.bmp<br>Apparel.bmp<br>Apply.bmp | Chreos 3 logos<br>Joons<br>Swimmer<br>Abort3.bmp<br>Abort3.bmp<br>AcrobatBW.bmp<br>AcrobatBW.bmp<br>AcrobatBW.bmp<br>AcrobatBW.bmp<br>AcrobatBW.bmp<br>AcrobatBW.bmp<br>AcrobatBW.bmp<br>AcrobatBW.bmp<br>AcrobatBW.bmp<br>AcrobatBW.bmp<br>AcrobatBW.bmp<br>AcrobatBW.bmp<br>AcrobatBW.bmp |          |                        |           | K | Select the file you want to<br>use as your background<br>image and click [Open]. |
| My Computer                                       | File name:<br>Files of type:                                                                                                    | bug.bmp<br>All files<br>Open as read-only                                                                                                    | <b>v</b> | Open<br>Cancel<br>Help |           |   |                                                                                  |

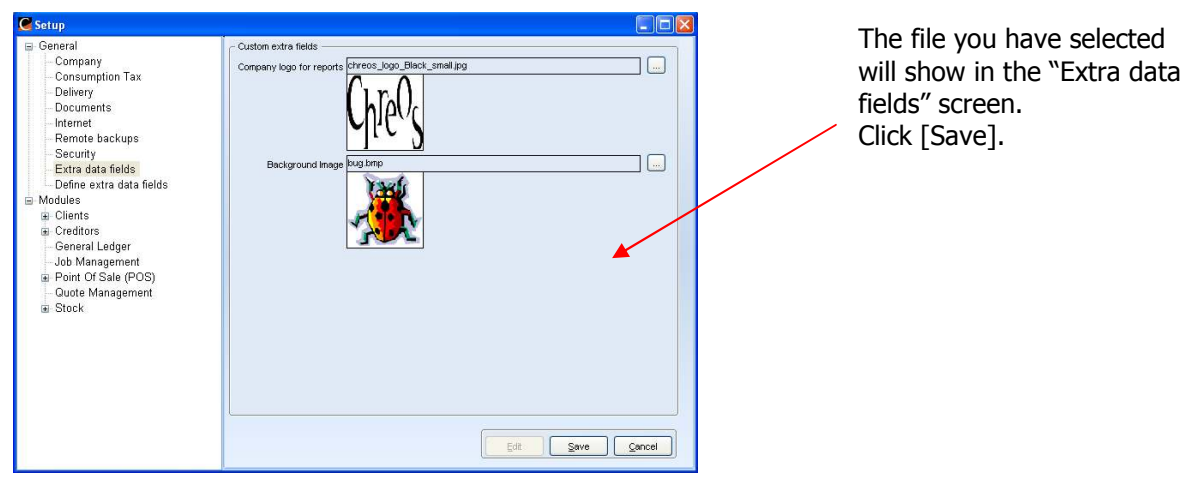

Fig 6. Extra Data Fields Screen

## **Setting Chreos Background**

To set the background image for your screen in Chreos go to Maintenance | Setup | Company (Fig 7.).

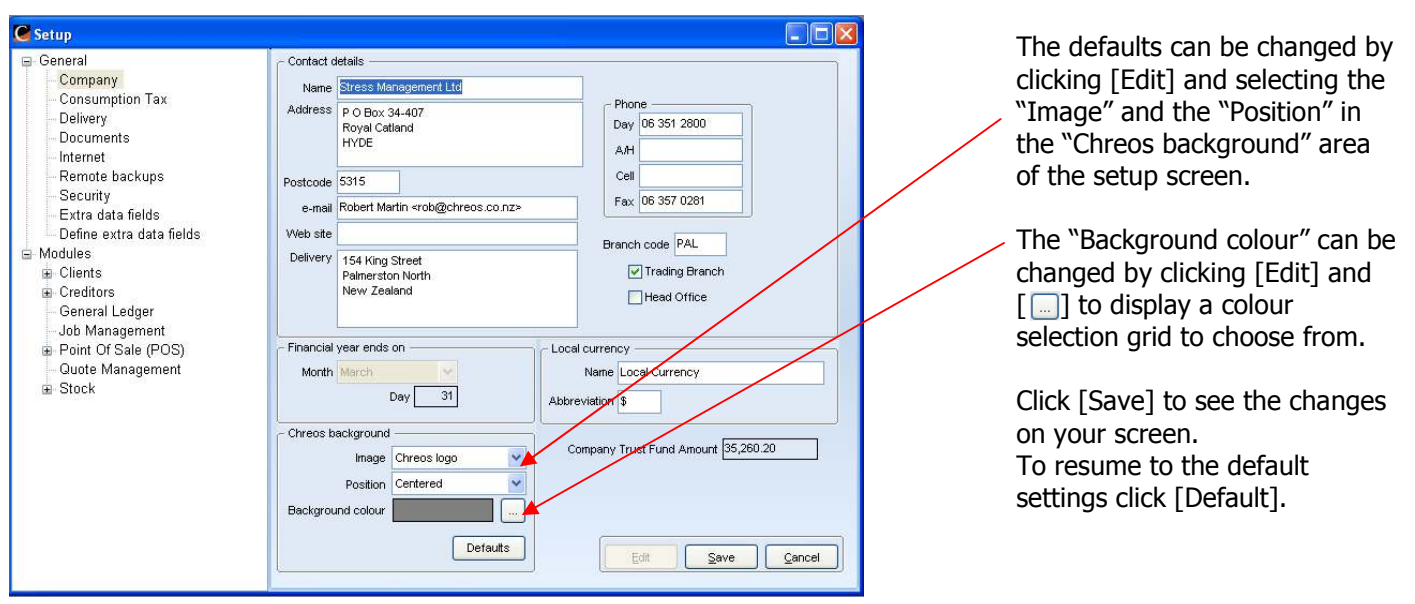

Fig 7. Company Setup Screen